## LTA COMPETITION MANAGEMENT SYSTEM

## BOX LEAGUE MANAGER TOOL HOW TO ENTER A BOX LEAGUE

Environment: Version: Published: Production 2022 December 2022

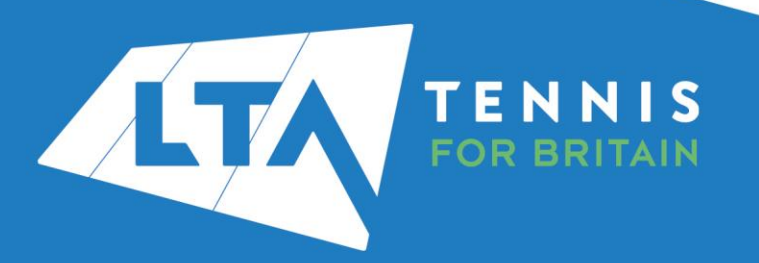

## **HOW TO ENTER A BOX LEAGUE**

Organisers can copy the Box League Round URL and distribute it to players. Players are advised to log into <u>www.competitons.lta.org.uk</u> and click on the Box League link they were sent.

|               | Q Search, last visited and my favourites         |                |                                                                                                    |                                                |
|---------------|--------------------------------------------------|----------------|----------------------------------------------------------------------------------------------------|------------------------------------------------|
| 🕜 Back to LTA |                                                  |                |                                                                                                    |                                                |
| A Home        | My profile                                       | MY PERFORMANCE | News                                                                                                    |                                                |
| P Tournaments |                                                  |                |                                                                                                    |                                                |
| <b> </b>      | 0                                                |                | Prezzo Official Competition Restaurant Partner<br>Prezzo serves you an Exclusive set menu. Get into the spirit of | summer with our bright, joyous dishes, and ice |
| H Box Leagues | CN                                               | 1              | cold spritzers. It's the perfect time to reconnect over delicious<br>Book Now                                     | food and drinks.                               |
| 🖹 Players     | Chris Mann (                                     | Test (2)       |                                                                                                    |                                                |
| ⊵ Ranking     | (#394427)<br>National Tennis                     | e Scentre      |                                                                                                    |                                                |
|               | SINGLES 11 31.9                                  | UBLES # 40.9   |                                                                                                    |                                                |
|               | TOTAL SINGLES I                                  | DOUBLES MIXED  | My tournaments                                                                                                    | TOURNAMENTS                                    |
|               | Win-Loss                                         | HEAD TO HEAD   |                                                                                                    |                                                |
|               | Career 4 / 3 (7)                                 |                |                                                                                                    |                                                |
|               | This year 0 / 0 (0)                              |                | 6                                                                                                    |                                                |
|               | Activities of National Tennis Centre             | MY CLUB        |                                                                                                    |                                                |
|               | Leagues                                          |                | When you sign up for tournaments you can conve                                                                    | eniently access them here. Enter now!          |
|               | There are no current leagues for National Tennis | Centre.        | SEARCH TOURNAM                                                                                                    | IENTS                                          |
|               | There are no upcoming tournaments                |                |                                                                                                    |                                                |

Alternatively, once logged in, players can navigate to the Box League section and search for the name of the Box League they wish to enter.

|                 | · · · · · · · · · · · · · · · · · · ·           | 🖶 Chris Mann (Test 01) 😷 - |
|-----------------|-------------------------------------------------|----------------------------|
| 🛃 Back to LTA   |                                                 |                            |
| A Home          | Box Leagues                                     |                            |
| Tournaments     |                                                 |                            |
| Y Leagues       |                                                 |                            |
| 🛱 Box Leagues   |                                                 |                            |
| 😩 Players       | 1 Banuter                                       |                            |
| ₩ Ranking       |                                                 |                            |
| 👂 LTA 🗧 🗧       | National Tennis Centre - Bex League             |                            |
| Maidenhead Lawn | menoral contractions (anny)<br>Ossie? Upgetidel |                            |

To enter the league players should click on the green **Enter** icon, which takes them to a screen showing all available leagues.

|      | National Tennis Centre - Box League<br>C Cheddington TEST • Round 1   1 Dec to 26 Jun 2023<br>V National Tennis Centre   London |                                         |       | PITER |  |
|------|----------------------------------------------------------------------------------------------------|-----------------------------------------|-------|-------|--|
| TEST | PADDY'S TEST LEAGUE REGIONAL BOX LEAGUE MORE -                                                                                  | Rounds<br>Round 1 (1 Dec to 26 Jan 20.▼ | Venue |       |  |

To enter the league players must tick the Box League in which they wish to participate, agree to terms and conditions by selecting **Yes**, and click **Save**.

| National Tennis Centre - Bex Loague<br>V Natural Tennis Centre : Londer                                                                                                    |                                                                      |            |                          |
|----------------------------------------------------------------------------------------------------|----------------------------------------------------------------------|------------|--------------------------|
|                                                                                                    |                                                                      |            |                          |
| When your entry has been accepted, you will be placed in a group for the next round. After each round you may promote     or relegate to another group.                                                                                                    | Venue                                                                |            |                          |
| My details     Was use your information to determine which events you are allowed to participate in.                                                                                                    | National Tennis Centre<br>Survey<br>SWTS SIQ London<br>Great Britain |            |                          |
| Carls Man (Nex 20) unserno<br>Man, (Ular 2011)<br>mcD0/but reventified as ask                                                                                                    |                                                                      |            |                          |
| Events     Events     Events |                                                                      |            |                          |
| Another TEST                                                                                                    | Ierms & Co                                                           | nditions   |                          |
| BLM October test                                                                                                    |                                                                      |            |                          |
| BLM Test 000602022                                                                                                    | I agree to the terms &                                               | conditions | YES                      |
| BLM Test 05052022                                                                                                    |                                                                      |            |                          |
| BLM Test 23052022                                                                                                    |                                                                      |            |                          |
| Box League TEST 2022                                                                                                    | CANCEL                                                               |            | SAVE                     |
| CDP Box League 2022                                                                                                    |                                                                      |            |                          |
| Cheddington TEST (Male)                                                                                                    |                                                                      |            |                          |
| Dave's Box League (Male)                                                                                                    |                                                                      | LTA (      | Competition Support Team |
| November 2022 test                                                                                                    |                                                                      |            | November 2022            |

## **HOW TO ENTER A BOX LEAGUE**

A thank you screen will appear, confirming receipt of entry.

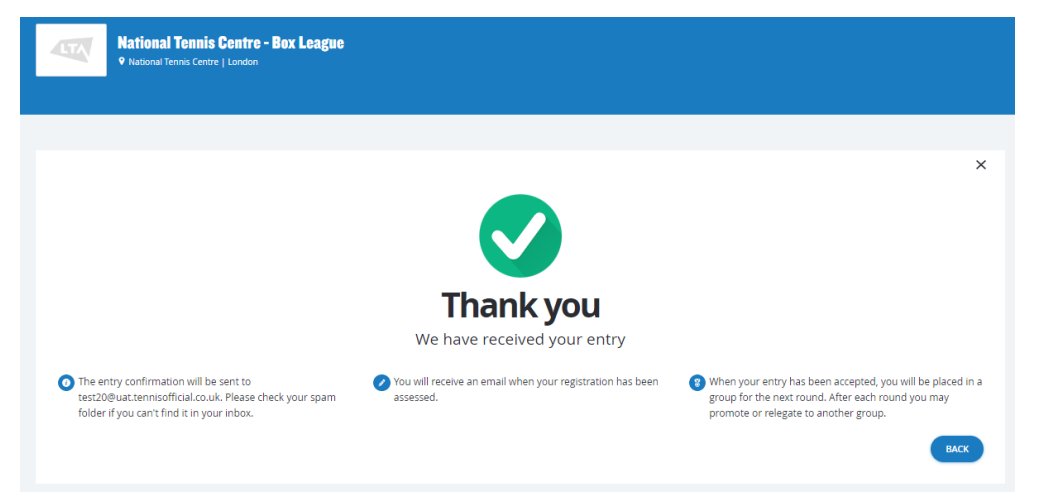

Organisers can view entries and either accept or reject the players entry

| LTA TEAMS | Box League Manager     National Tennis Centre - Box League |          |     |                      |                     |                    |   |   |
|-----------|------------------------------------------------------------|----------|-----|----------------------|---------------------|--------------------|---|---|
|           |                                                            | Events   | Ent | ries                 |                     |                    |   |   |
|           |                                                            | Settings |     | Name                 | Created             | Event              |   |   |
|           |                                                            |          | •   | Thomas Mapp          | 29/11/2022 12:10:45 | TP TEST LEAGUE     | 4 | × |
|           |                                                            |          | 6   | Chris Mann (Test 20) | 30/11/2022 10:48-39 | November 2022 test |   | × |
|           |                                                            |          |     |                      | 561112622 10:10:00  |                    |   |   |

Once the Organiser has generated matches, players will receive an email notification to view their league, opponents and player contact details.

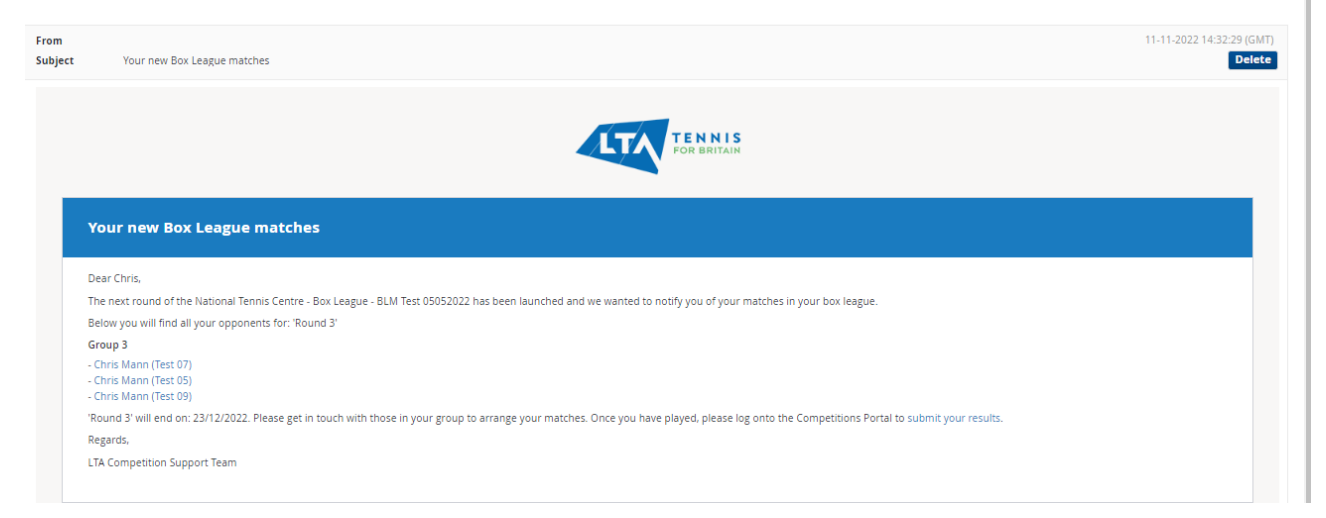

NB: Player contact information will be as per details provided in LTA advantage membership. To update these details, players should contact the <u>Customer Support Team</u>

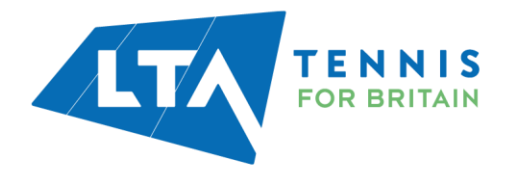